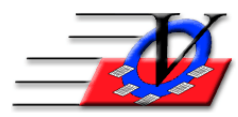

## <u>Members – Member Files</u>

You may need to have medical, insurance or signed documents for your Members. These documents can be attached to the members' record in the Member Tracking System<sup>TM</sup> on the Misc tab.

- 1. Create a central folder on your computer or server called "Member Docs" or something similar.
- 2. Save documents here with a name like "John Doe Medical Release" or something similar.
- 3. From the Main Menu click the Members button.
- 4. Choose a member that you would like to attach a document, Example John Doe.
- 5. Click the Misc. tab.
- 6. Fill in the Date Added field (click T on your keyboard to get today's date).
- 7. Type in the Description (If there are no descriptions then you will be asked to Accept the Descript. Check for spelling and answer Yes).
- 8. Double click on the white box under the File option to browse your computer for the document that you want to attach.
- 9. Find and double click on the document and the screen will look like the below example.
- 10. Optionally check the Show Full File Path so you can see where the document is housed.
- 11. You can at any time print the attached file or view the attached file if needed.
- 12. Each member could have numerous documents attached to their record.

| Members                                                                                                    |                                                     |                        |           |                                   |                                   |          |              |                 |                |                 |
|----------------------------------------------------------------------------------------------------|-----------------------------------------------------|------------------------|-----------|-----------------------------------|-----------------------------------|----------|--------------|-----------------|----------------|-----------------|
| Unit: 01 Molly Smith - 64 Status: Active Typ                                                                                                    |                                                     |                        |           |                                   |                                   | ool Only |              | Quick Find:     |                | Last<br>Viewed  |
| Memb                                                                                                    | per Info Conta                                      | acts Medica            | I General | Household                         | Custom                            | Photo    | Outcome Meas | urement/Surveys | Calendars / Ac | tivities Groups |
| Guida                                                                                                    | Guidance/Accidents/Mentoring Member Stars Charges / |                        |           |                                   |                                   | Misc.    | Academics    | Medications     | Notes/Msgs     | QE Feedback     |
| This section can be used to attach documents to each person's record. Image: Show Full File Path   Examples: Birth Certificates, Medical Records, Copies of Report Cards, etc. Print File   Member Files Print File |                                                     |                        |           |                                   |                                   |          |              |                 |                |                 |
|                                                                                                    | Date Added                                          | Date Added Description |           |                                   | File                              |          |              |                 |                |                 |
|                                                                                                    | 08/10/20                                            | 20 Medical Records     |           |                                   | Molly Smith 8-10-20 - Medical.doc |          |              |                 |                | View File       |
|                                                                                                    | 08/11/20                                            | 20 Medical Records     |           |                                   | Molly Smith 8-11-20 - Medical.doc |          |              |                 |                |                 |
|                                                                                                    | 08/12/20 Medical Records                            |                        |           | Molly Smith 8-12-20 - Medical.doc |                                   |          |              |                 |                |                 |
| *                                                                                                    | +                                                   |                        |           |                                   |                                   |          |              |                 |                |                 |
|                                                                                                    |                                                     |                        |           |                                   |                                   |          |              |                 |                |                 |